# 版权声明

本手册所有内容,其版权属于北京网迅科技有限公司(以下简称北京网迅) 所有,未经北京网迅允许,任何单位及个人不得仿制、拷贝、转译或者任意引用。

版权所有 不得翻印

V2.1

北京网迅科技有限公司

2023-04-23

## 1. 系统支持

当前万兆网迅支持以下操作系统:

| 平台    | 操作系统                                         |  |  |
|-------|----------------------------------------------|--|--|
|       | Centos 6.5-8.5(7.0 版本暂不支持)                   |  |  |
|       | Red Hat 6.5-8.7,9.0,9.1(7.0 版本暂不支持)          |  |  |
|       | Linux SLES 11(SP3)                           |  |  |
|       | Linux SLES 12(12,SP1,SP2,SP3,SP4,SP5)        |  |  |
|       | Linux SLES 15(15,SP1,SP2,SP3,SP4)            |  |  |
|       | 中标麒麟 6.5/7.2/7.4                             |  |  |
|       | Ubuntu 14.04-22.10                           |  |  |
|       | OpenCloud OS 8.6                             |  |  |
|       | BClinux-R8-U2-Server,BClinux-for-Euler-21.10 |  |  |
| X86   | Euler OS V2.0                                |  |  |
| 700   | OpenEuler22.03                               |  |  |
|       | 凝思 V6.0.60/V6.0.80                           |  |  |
|       | Windows Ser 2008 R2/Windows 7                |  |  |
|       | Windows Ser 2012 R2/Windows 8.1              |  |  |
|       | Windows Ser 2016/Windows 10                  |  |  |
|       | Windows Ser 2019                             |  |  |
|       | UOS                                          |  |  |
|       | Kylin V10(SP1,SP2,SP3)                       |  |  |
|       | Ctyunos-2.0.1                                |  |  |
|       | 中科方德                                         |  |  |
|       | 银河麒麟                                         |  |  |
|       | Ubuntu18.04-22.10                            |  |  |
|       | Linux SLES 15(SP2)                           |  |  |
|       | UOS                                          |  |  |
|       | 欧拉 OS V2.0                                   |  |  |
| Arm64 | OpenEuler22.03                               |  |  |
|       | BClinux-for-Euler-21.10                      |  |  |
|       | OpenCloud OS 8.6                             |  |  |
|       | Centos7.3-8.5(7.5 暂不支持)                      |  |  |
|       | Redhat7.3-8.7,9.0,9.1(7.5 暂不支持)              |  |  |
|       | kylin V10(SP1,SP2,SP3)                       |  |  |

| 平台             | 操作系统               |
|----------------|--------------------|
|                | 深度操作系统             |
| 申威             | 中标麒麟               |
|                | UOS                |
|                | kylin V10(SP1,SP3) |
| 龙芯 loongarch64 | UOS                |
|                | Loongnix           |
|                | 中标麒麟               |
| 龙芯 mips64      | loongnix           |
|                | UOS                |
|                | Kylin V10          |
|                | Rhel7.5/7.6/8.0    |
| PowerPC        | SUSE 12 SP4/15     |
|                | Ubuntu 18.04       |

## 2. Linux 安装步骤

#### 2.1 查找硬件

查找网卡是否安装成功, 同时查看设备号: [root@SW~]# lspci -d 8088: 0000:01:00.0 Ethernet controller: Device 8088:1001 (rev 03) 0000:01:00.1 Ethernet controller: Device 8088:1001 (rev 03) 其中 0000:01:00.0 为网卡 0 号网口的设备号

#### 2.2 安装驱动

- 1) 将驱动文件拷贝到服务器上(例如: /home);
- 2) 切换路径到驱动目录: (例如: cd /home/txgbe/src)
- 3) 编译&安装:
- 注:编译时源码路径中含有中文、特殊字符、空格、标点符号,可能会导致编译失败 make modules\_install 只会安装驱动模块本身 make install 会安装模块,并更新 initramfs

不同平台上编译,安装的命令不同:

 Kylin V10/银河麒麟 操作系统: 编译:

make CHNOS=KYLIN

安装:

make CHNOS=KYLIN modules\_install 或者

make CHNOS=KYLIN install

## • UOS 操作系统:

编译:

make CHNOS=UOS

安装

make CHNOS=UOS modules\_install 或者

make CHNOS=UOS install

### Euler 操作系统:

编译:

make CHNOS=EULER

安装:

make CHNOS=EULER modules\_install

或者

make CHNOS=EULER install

#### • 其他平台操作系统:

编译:

make

安装:

make modules\_install 或者 make install

4) 加载驱动: modprobe txgbe (仅安装完首次需要手动加载, 若重启系统, 系统会自动加载驱动)。

5) 查看驱动是否加载成功:

[root@SW~]# lsmod | grep txgbe txgbe 208399 0 表明驱动已经加载上。

6) 注意点:

万兆 2000f 及以上固件版本支持 Ildp,使用驱动 txgbe-1.3.4 及以上版本时可以用命令 ethtool --show-priv-flags <iface>查看 Ildp 状态,默认为 on,可以用命令 ethtool --set-priv-flags <iface> Ildp off/on 对其进行修改。

万兆驱动版本小于 1.3.4 时,无法查看与修改 lldp 状态。 万兆驱动版本为 1.3.4 及以上时,使用固件版本 2000e 及以下版本固件,可以查看 lldp 状态为 off,但是无法修改。

#### 2.3 查找&配置网络控制器

通过 2.1 获得的设备号,查找网络控制器名称: [root@SW ~]# ls -l /sys/class/net/ | grep 01:00.0 lrwxrwxrwx 1 root root 0 1 月 6 09:36 eth6 -> .././devices/pci0000:01/0000:01:00.0/net/eth6 通过命令找到 01: 00.0 对应的网卡名是 eth6

#### 2.4 查看驱动和固件版本

执行 ethtool -i [网络控制器名称] 可以查看其信息,包括驱动和固件版本。 例如:下图查看到:驱动名称为 txgbe,版本为 1.3.3;固件版本为 2000e。

```
[root@localhost src]# ethtool -i enp131s0f0
driver: txgbe
version: 1.3.3
firmware-version: 0x0002000e
expansion-rom-version:
bus-info: 0000:83:00.0
supports-statistics: yes
supports-test: yes
supports-test: yes
supports-register-dump: yes
supports-priv-flags: yes
```

#### 2.5 卸载驱动

1) 显示已安装的驱动:

[root@SW ~]# lsmod | grep txgbe txgbe 208399 0

2) 卸载驱动: rmmod txgbe [root@SW~]# rmmod ngbe

3) 再次查看已安装的驱动,已经没有 txgbe 驱动。 [root@SW ~]# lsmod | grep txgbe

#### 2.6 使用 ethtool -f 命令升级网卡固件

注: 仅适用于驱动 txgbe-1.2.3.1 版本及以上, 固件版本在 20008 及以下区间不能升级降级, 固件在 2000a 及以上可以正常升级降级, 20008 及以下版本可以升级到 2000a 及以上, 但 是不能降级。

1) 将待升级固件文件上传到操作系统对应目录(centos 为: /usr/lib/firmware/updates/、 Ubuntu 为: /lib/firmware/updates/、SUSE 为: /lib/firmware/)。

2) 执行 ethtool -f 命令升级固件: ethtool -f [网口名称] [固件名称]

[root@localhost updates]# ethtool -f enp3s0f0 prd\_flash\_rp1000arm\_2000a.img

PS: 其中 enp3s0f0 为网口名称,每张网卡只需选取其中任意一个网口进行操作即可; prd\_flash\_rp1000arm\_2000a.img 为步骤 1 中上传的固件文件名称。

- 3) 步骤 2 命令执行完成后,重启系统使固件生效。
- 4) 执行 ethtool -i [网口名称] 检查固件版本是否升级成功。(非必要步骤)

#### 2.7 linux 下 vf 驱动安装

- 1) 驱动解压编译
  - a. 解压: unzip txgbevf.zip
  - b. 切到源码目录: cd txgbevf/src/
  - c. 编译与安装

注:编译时源码路径中含有中文、特殊字符、空格、标点符号,可能会导致 编译失败

make modules\_install 只会安装驱动模块本身 make install 会安装模块,并更新 initramfs

• Kylin V10/银河麒麟 操作系统

编译:

make CHNOS=KYLIN

```
安装:
```

make CHNOS=KYLIN modules\_install 或者 make CHNOS=KYLIN install

```
    UOS 操作系统:
```

编译:

make CHNOS=UOS

安装:

make CHNOS=UOS modules\_install 或者

make CHNOS=UOS install

#### ● Euler 操作系统:

```
编译:
```

make CHNOS=EULER

```
安装:
```

make CHNOS=EULER modules\_install

或者

make CHNOS=EULER install

• 其他平台操作系统:

```
编译:
```

make 安装:

> make modules\_install 或者 make install

2) 加载&卸载

步骤1编译之后,可进行驱动加载和卸载。

加载: modprobe txgbevf #需在编译完成之后

卸载: modprobe txgbevf -r #需在驱动加载之后

注:在 suse 虚拟机下,加载驱动若报 ERROR (如下图),需在加载驱动时添加

参数,才可加载成功: txgbevf modprobe --allow-unsupported。

```
linux-utb6:~ # modprobe txgbevf
modprobe: ERROR: module 'txgbevf' is unsupported
modprobe: ERROR: Use --allow-unsupported or set allow_unsupported_modules 1 in
modprobe: ERROR: /etc/modprobe.d/10-unsupported-modules.conf
modprobe: ERROR: could not insert 'txgbevf': Operation not permitted
linux-utb6:~ #
linux-utb6:~ # modprobe txgbevf --allow-unsupported
linux-utb6:~ #
linux-utb6:~ # modprobe txgbevf -r
linux-utb6:~ #
```

3) 创建 SR-IOV

前提:需要将物理机对应的 PF 口 up 起来,如 ifconfig ethA up 如创建 2 个 SR-IOV: echo 2 > /sys/class/net/ethA/device/sriov\_numvfs lspci -d 8088: //通过 pcie 查看虚拟网口

4) 关闭 SR-IOV

需要先将 VF 驱动卸载掉, 然后关闭 SR-IOV:

modprobe txgbevf -r

echo 0 > /sys/class/net/ethA/device/sriov\_numvfs

注 1: 当需要卸载 PF txgbe 驱动时,也需要先卸载 txgbevf 驱动,关闭 SR-IOV,最后才可以卸载 txgbevf 驱动;

- 注 2: 如需要 down txgbevf 虚拟网口,需要先 down 掉 txgbe 物理网口。
- 5) 更改 SR-IOV 数量

若物理机上已经创建了 VF, 但需要更改 VF 网口的数量, 须先卸载 txgbevf 驱动, 然后关闭 SR-IOV。如从 2 个 VF 网口改为 4 个 VF 网口: modprobe txgbevf -r echo 0 > /sys/class/net/ethA/device/sriov\_numvf echo 4 > /sys/class/net/ethA/device/sriov\_numvf

## 3. Windows 安装步骤

#### 3.1 pf 驱动

#### 3.1.1 下载&解压安装包

官网下载网迅网卡加载安装包:

txn62x64\_win.zip for windows 2008 R2

txn63x64\_win.zip for windows 2012 R2 & windows 2016 & windows 2019 解压安装包后,文件夹内容如下所示,以 txn62x64 为例"

| Name         | Date modified      | Туре                 | Size   |
|--------------|--------------------|----------------------|--------|
| 길 txn62x64   | 4/21/2022 6:50 PM  | File folder          |        |
| 🔲 devcon     | 2/20/2014 12:35 AM | Application          | 80 KB  |
| 🔮 dpinst     | 6/13/2018 3:02 AM  | XML Document         | 2 KB   |
| 💐 install    | 6/17/2013 5:27 PM  | Application          | 655 KB |
| 💷 uninstall2 | 6/20/2018 7:12 PM  | Application          | 332 KB |
| 📓 uninstall2 | 6/20/2018 7:12 PM  | VBScript Script File | 1 KB   |
|              |                    |                      |        |

#### 3.1.2 驱动加载

一键加载:

双击 install 文件, 弹出安装引导界面, 单击'next'

| Device Driver Installation Wizard |                                                                                                    |  |  |  |
|-----------------------------------|----------------------------------------------------------------------------------------------------|--|--|--|
|                                   | Welcome to the Device Driver<br>Installation Wizard!<br>This wizard helps you install the software drivers that some<br>computers devices need in order to work. |  |  |  |
|                                   |                                                                                                    |  |  |  |
|                                   | To continue, click Next.                                                                                                    |  |  |  |
|                                   | < Back Next > Cancel                                                                                                    |  |  |  |

等待一段时间, 驱动加载成功, 出现如下界面:

| Device Driver Installation Wizard |                                                                                                    |  |  |  |  |
|-----------------------------------|----------------------------------------------------------------------------------------------------|--|--|--|--|
|                                   | Completing the Device Driver<br>Installation Wizard                                                                                                    |  |  |  |  |
|                                   | The device driver installation wizard did not update any of your<br>software for your hardware devices because it was not better than<br>the software you currently have installed. |  |  |  |  |
|                                   | Driver Name Status<br>✓ WangXun (txgbn) Net ( Ready to use                                                                                                    |  |  |  |  |
|                                   | < Back Finish Cancel                                                                                                    |  |  |  |  |

单击'finish'完成驱动加载。在设备管理器 Device Manager 查看以太网控制器 Ethernet Controller, 可以看见驱动已成功加载。

⊿ Metwork adapters

- Realtek PCIe GBE Family Controller #2
- WangXun(R) Ethernet Server Adapter Raptor-1000 #3
- WangXun(R) Ethernet Server Adapter Raptor-1000 #4

#### 手动加载:

打开设备管理器 Device Manager, 在 other device 中找到以太网控制器 Ethernet Controller, 单击右键选择更新驱动软件 Update Driver Software。

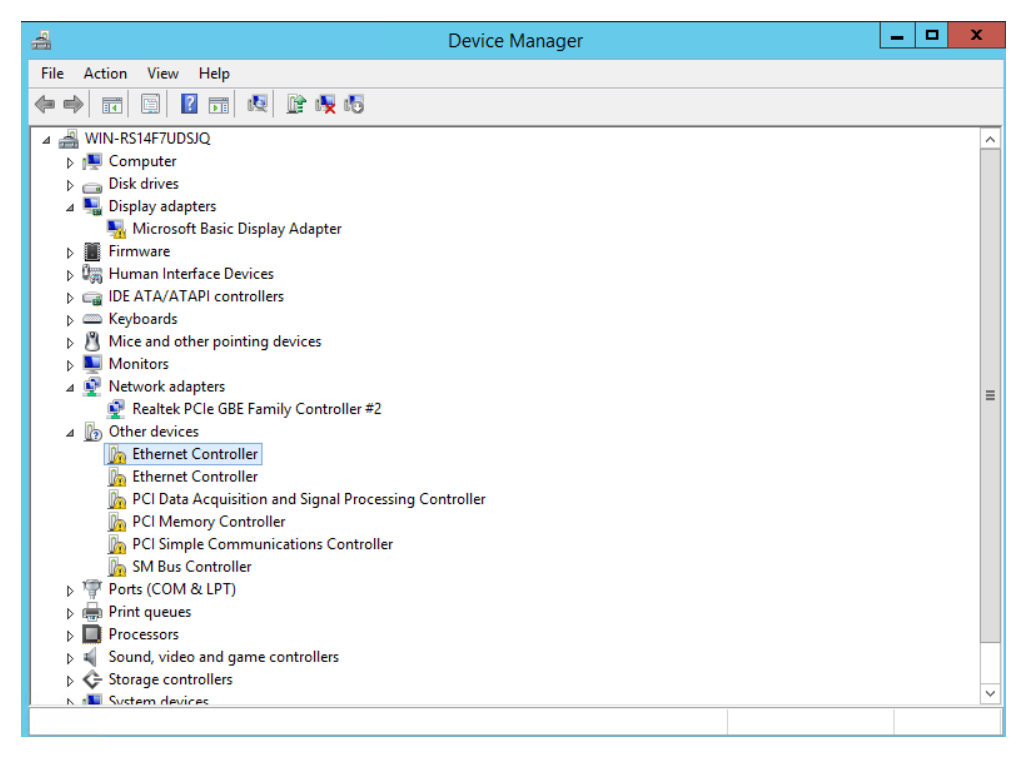

在以下提示框中单击第二个选项,浏览我的电脑中的驱动软件 Browse my computer for driver software。

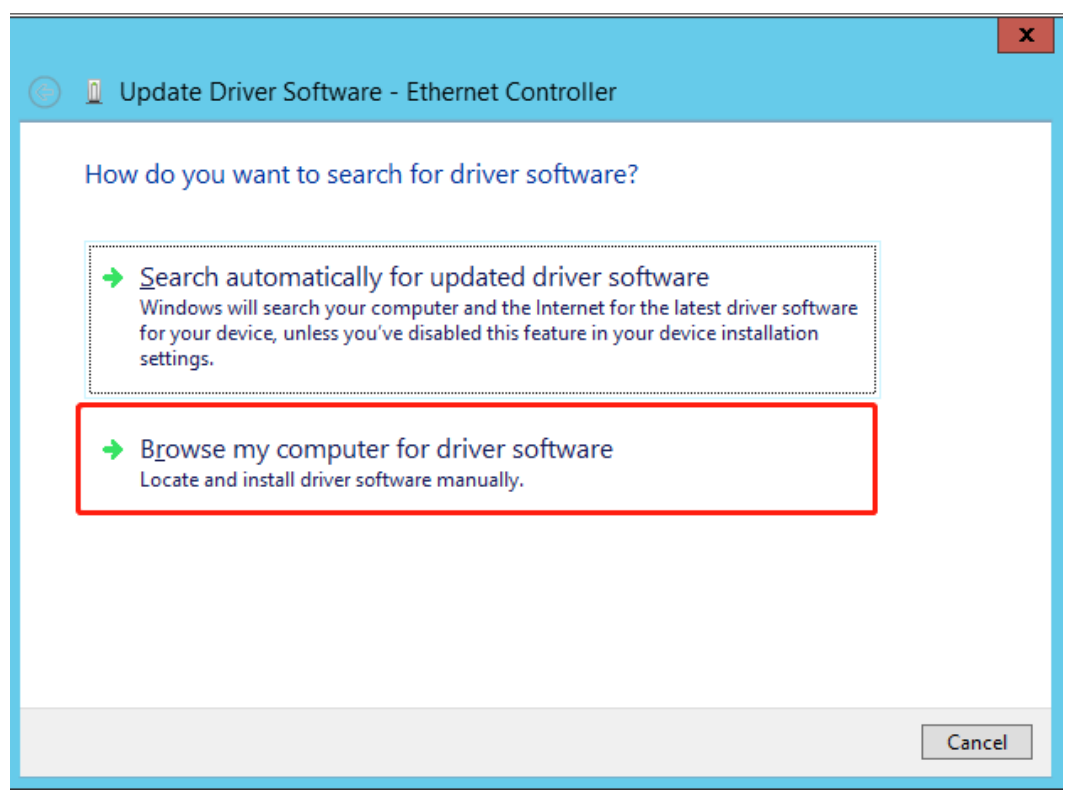

单击浏览 Browse,选择已解压的驱动软件文件夹 txn62x64,并勾选包含子文件夹 Include subfolders,单击 Next。

|   | X                                                                                                    |  |
|---|----------------------------------------------------------------------------------------------------|--|
| € | Update Driver Software - Ethernet Controller                                                                                                    |  |
|   | Browse for driver software on your computer                                                                                                    |  |
|   | Search for driver software in this location:                                                                                                    |  |
|   | C:\Users\Administrator\Desktop\txgbe_win_t62\txn62x64                                                                                                    |  |
|   | ✓ Include subfolders                                                                                                    |  |
|   | Let me pick from a list of device drivers on my computer<br>This list will show installed driver software compatible with the device, and all driver<br>software in the same category as the device. |  |
|   | <u>N</u> ext Cancel                                                                                                    |  |

驱动安装成功,显示以下提示框。

| 🔟 Upo                                                                | date Driver Software - WangXun(R) Ethernet Server Adapter Raptor-1000 #3 | 3 |  |  |
|----------------------------------------------------------------------|--------------------------------------------------------------------------|---|--|--|
| Windows has successfully updated your driver software                |                                                                          |   |  |  |
| Windows has finished installing the driver software for this device: |                                                                          |   |  |  |
| 5                                                                    | WangXun(R) Ethernet Server Adapter Raptor-1000                           |   |  |  |
|                                                                      |                                                                          |   |  |  |
|                                                                      |                                                                          |   |  |  |
|                                                                      |                                                                          |   |  |  |
|                                                                      |                                                                          |   |  |  |
|                                                                      | Clos                                                                     | e |  |  |

查看设备管理器,可发现在网络适配器 Network Adapters 中网迅万兆网卡成功加载, 并显示为 Wangxun(R) Ethernet Sever Adapter Raptor-1000。

重复以上步骤,可加载该设备上其他网口的驱动。

🔺 👰 Network adapters

- Realtek PCIe GBE Family Controller #2
- 👰 WangXun(R) Ethernet Server Adapter Raptor-1000 #3
- WangXun(R) Ethernet Server Adapter Raptor-1000 #4

#### 3.1.3 驱动卸载

#### 一键卸载:

双击 uninstall.exe 或 uninstall2.exe 文件,出现以下界面,卸载成功后 cmd 界面消失。 注意:使用该方法,仅能卸载 txn62x64 文件夹下的驱动,若安装的驱动不在该指定路 径下,请手动卸载驱动。

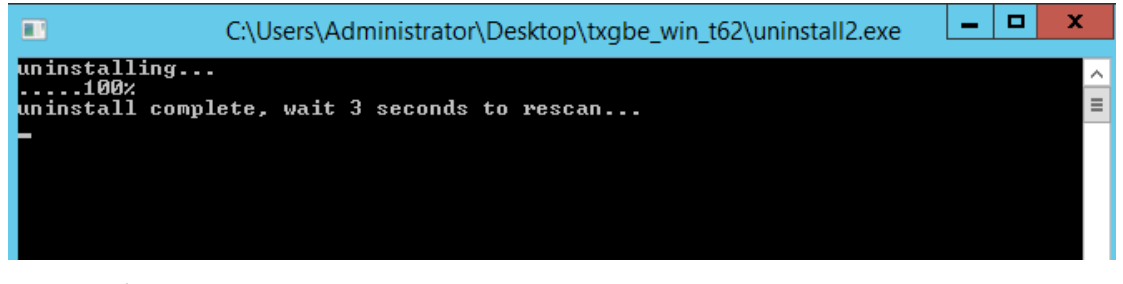

#### 手动卸载:

打开设备管理器 Device Manager, 在网络适配器 Network Adapters 中找到网迅万兆网 卡 Wangxun(R) Ethernet Sever Adapter Raptor-1000 #4, 单击右键, 选择卸载 Uninstall。

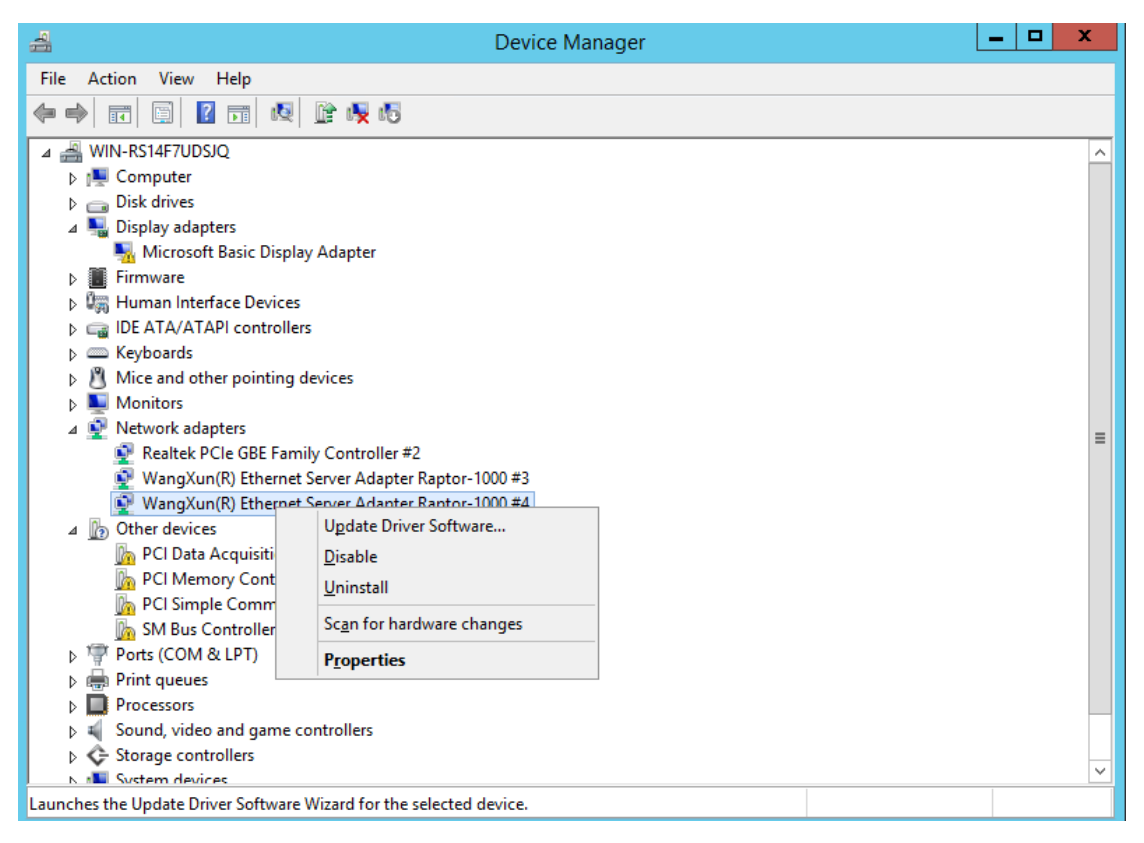

在提示框中勾选删除该设备的驱动软件 Delete the driver software for this device, 单击 OK。

| Confirm Device Uninstall                                          |  |  |  |  |
|-------------------------------------------------------------------|--|--|--|--|
| WangXun(R) Ethemet Server Adapter Raptor-1000 #4                  |  |  |  |  |
| Warning: You are about to uninstall this device from your system. |  |  |  |  |
| Delete the driver software for this device.                       |  |  |  |  |
| OK Cancel                                                         |  |  |  |  |

打开设备管理器,单击右键,选择扫描硬件改动 Scan for hardware changes,可看到网络适配器 Network Adapters 中,该设备网口上的驱动已被成功卸载。

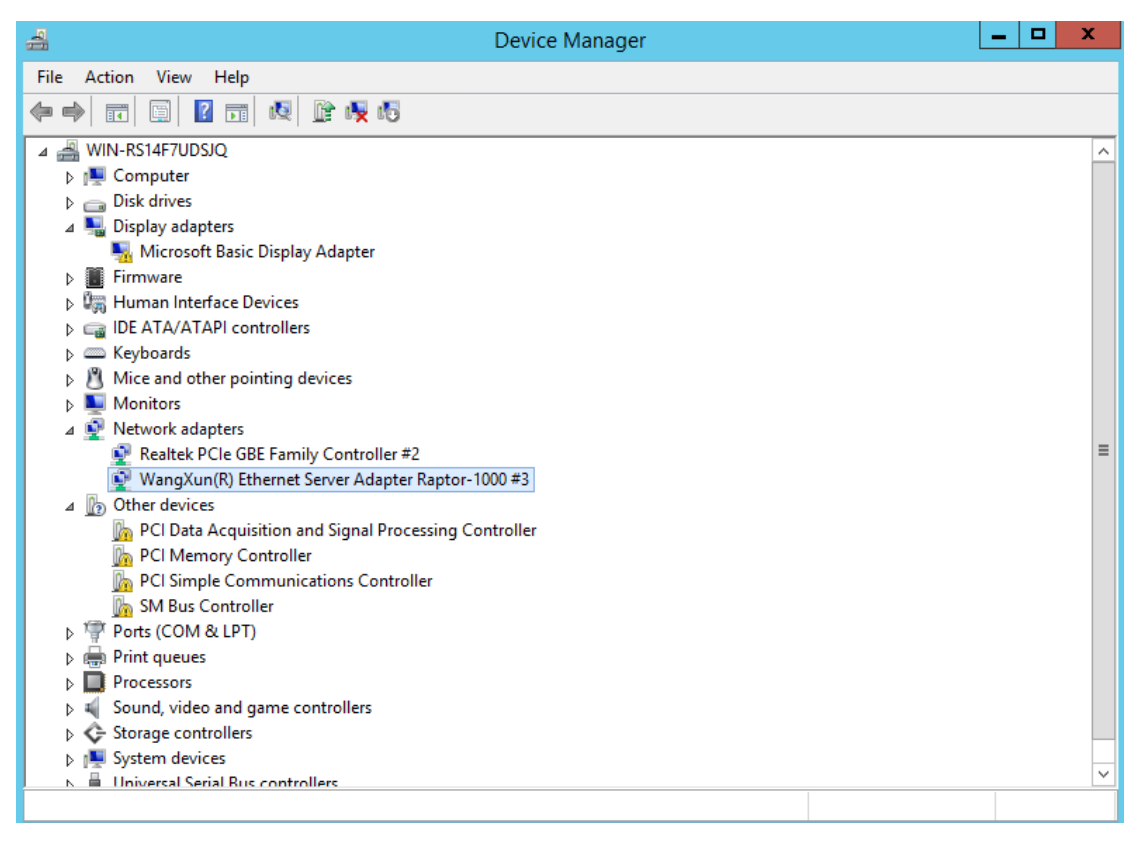

重复上述步骤,即可卸载该设备上其他网口的驱动。

#### 3.2 vf 驱动

#### 3.2.1 下载&解压安装包

官网下载网迅网卡加载安装包:

txn63x64\_win\_vf.zip for windows 2012 R2 & windows 2016 & windows 2019 解压安装包后,文件夹内容如下所示:

| ile Home       | Share    | Application Tools<br>View Manage | vf-driver-for2016       |                  |          | ×<br>~ (?) |
|----------------|----------|----------------------------------|-------------------------|------------------|----------|------------|
| ← → • ↑ 📘      | > This   | s PC → Local Disk (C:) → sriov   | > vf-driver-for2016 🗸 🗸 | Search vf-driver | -for2016 | 2          |
| 📌 Quick access |          | Name                             | Date modified           | Туре             | Size     |            |
| Deskton        |          | txn63x64                         | 10/30/2019 8:27 PM      | File folder      |          |            |
| Desktop        | <i>.</i> | 📧 devcon                         | 10/30/2019 8:25 PM      | Application      | 80 KB    |            |
| Downloads      | Ŕ        | 🖭 dpinst                         | 10/30/2019 8:26 PM      | XML Document     | 2 KB     |            |
| 🔮 Documents    | *        | 💐 install                        | 10/30/2019 8:26 PM      | Application      | 655 KB   |            |
| 📰 Pictures     | *        | 📧 uninstall                      | 10/30/2019 8:26 PM      | Application      | 332 KB   |            |
| sriov          |          |                                  |                         |                  |          |            |
| 💻 This PC      |          |                                  |                         |                  |          |            |
| 💣 Network      |          |                                  |                         |                  |          |            |

## 3.2.2 执行驱动加载程序

双击 install 文件, 弹出安装引导界面, 单击'next'

 Device Driver Installation Wizard

 Image: Sector Sector

| Device Driver Installation Wizard |                                                     |                           |  |  |  |
|-----------------------------------|-----------------------------------------------------|---------------------------|--|--|--|
|                                   | Completing the Device Driver<br>Installation Wizard |                           |  |  |  |
|                                   | The drivers were successfully in                    | stalled on this computer. |  |  |  |
|                                   | Driver Name                                         | Status                    |  |  |  |
|                                   | ✓ WangXun (bxgbn) Net (                             | Device Updated            |  |  |  |
|                                   | < Back                                              | Finish Cancel             |  |  |  |

单击'finish'完成驱动加载。